11/20/2020

#### Request a new course

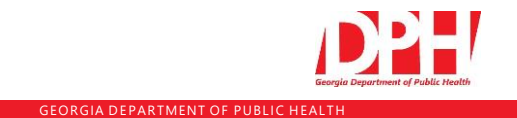

69

# Click on Trainings, then Requests, then Apply for Course Approval

| 📑 App      | ining                              |          |          |                |                |               |          | Apply For Cour    | se Approval     |
|------------|------------------------------------|----------|----------|----------------|----------------|---------------|----------|-------------------|-----------------|
| Req<br>Reg | age Courses<br>uests<br>istrations | Training | GO CLEAR | Select Trainin | g Created On 🗸 | Select Status | Location | Submitted<br>Date | Closing<br>Date |

## Course Types and Course Names

- Initial Course EMR

   Initial EMR Course
- Initial Course EMT

   Initial EMT Course
- Initial Course AEMT

   Initial AEMT Course
- Initial Course AEMT/Paramedic Combined

   Initial AEMT Course
  - Initial Paramedic Course
- Initial Course Paramedic

   Initial Paramedic Course

| Add/Edit Training | Details                 |                  |
|-------------------|-------------------------|------------------|
| * Course Type:    | Select Course Type      | ~                |
| * Course Name:    | Select Course Name 🗸    |                  |
| Training Number:  | Select a Course Type    | <b>Find your</b> |
| Region Held:      | Select Region Held 🗸    |                  |
| Approving Region: | Select Approving Region | program          |
| Training Sponsor: | Select Training Sponsor | ~                |
| * Location:       | - Location -            |                  |
| * Trainer:        | - Trainer - 🖤           |                  |
| Co-Instructor:    |                         |                  |
| Medical Director: | Select Medical Director |                  |
| Description:      |                         |                  |
|                   |                         |                  |
|                   |                         |                  |
|                   |                         |                  |
|                   |                         | 1                |
|                   | GEORGIA DEPARTMENT C    | OF PUBLIC HEALTH |

71

| Multiple Dates:                                                                                                    | Yes O No  Selecting "Yes" will add the Multiple Dates tab allowing you to replicate this training for multiple dates                                                                                                    |
|----------------------------------------------------------------------------------------------------|----------------------------------------------------------------------------------------------------|
| * Start Date and Time:                                                                                                    | mm / dd / yyyy IIIIToday                                                                                                    |
| End Date and Time:                                                                                                    | mm / dd / yyyy Today                                                                                                    |
| Test Date:                                                                                                    | mm / dd / yyyy Today                                                                                                    |
| Allow Registration:                                                                                                    | OYes ●No<br>Selecting Yes' will allow public users to register for this class.                                                                                                    |
| Attendee Signup Start:                                                                                                    | mm / dd / yyyy Today                                                                                                    |
| Attendee Signup End:                                                                                                    | mm / dd / yyyy III Today                                                                                                    |
| Attendee Max Count:                                                                                                    |                                                                                                    |
| Additional Informat * How will this course be delivered? (select all that apply): Is this Course Open to other agencies or        | tion         Instructor-Led (In-Person Lecture)         Instructor-Led (In-Person Lab/Skill)         Instructor-Led (In-Person Lecture)         Instructor-Led (In-Person Lecture) |
| Closed to only your<br>agency?:                                                                                                   |                                                                                                    |
| Closed to only your<br>agency?:<br>Conference Name:                                                                               |                                                                                                    |
| Closed to only your<br>agency?:<br>Conference Name:<br>Physical Address of<br>Course:                                             | f                                                                                                    |
| Closed to only your<br>agency?:<br>Conference Name:<br>Physical Address of<br>Course:<br>Course Fee (if Free -<br>indicate Free): | F                                                                                                    |

#### Do NOT enter any topics here

| If you are applying for an Initial Course<br>populate the topics and hours in the re                                                                                                    | e, <u>DO NOT</u> enter any Topic Hou<br>equest (they just don't show he                                                                                                    | irs as the Course Nai<br>ere).                                                                                                    | ne will pre-                                                                                                    |
|----------------------------------------------------------------------------------------------------|----------------------------------------------------------------------------------------------------|----------------------------------------------------------------------------------------------------|----------------------------------------------------------------------------------------------------|
| Hours for initial education courses wil                                                                                                    | ll be defaulted in the system, b                                                                                                    | ut not shown on this                                                                                                    | page.                                                                                                    |
| If you are applying for an NCCR cours<br>those. You will see the hours once the<br>course, it will not be approved. If you a<br>you will need to submit an additional of<br>Operations, 2.5 Pediatrics, 1.5 Trauma (total of 20 for<br>Trauma (total of 25 for KENT). Parametic includes | e. <u>DO NOT</u> enter any Topic Hot<br>course is approved - if you ad<br>are planning to offer more hou<br>course approval. As an FYI, EMT NO<br>or EMT). AEMT includes 2.5 Airway, 5 Carr<br>of S. Airway, 6 Carrise of Madrial Constru-<br>tion of Matrix 1 Construction of Madrial Constru-<br>tion of Matrix 1 Construction of Madrial Constru-<br>tion of Matrix 1 Construction of Madrial Constru-<br>tion of Matrix 1 Construction of Madrian Construction<br>of Matrix 1 Construction of Madrian Construction<br>of Matrix 1 Construction of Matrix 1 Construction<br>of Matrix 1 Construction of Matrix 1 Construction of Matrix 1 Construction<br>of Matrix 1 Construction of Matrix 1 Construction | ITS - we have already<br>d to the Topic Hours<br>rs than are specified<br>CCR includes 1.5 Airway, 4 C<br>liac, 7.5 Medical, 4.5 Operati<br>tions 3 Prediatics 3 Traum | pre-populated<br>here for an NCCR<br>in NCCR, then<br>ardiac, 6 Medical, 4.5<br>ons, 2.5 Pediatrics, 3<br>(Medic 60 bits for |
| Paramedic).                                                                                                    | 3.5 Alfway, 6 Cardiac, 8.5 Medical, 6 Oper                                                                                                    |                                                                                                    | a (total of 30 hrs for                                                                                                    |
| Paramedic).                                                                                                    | 3.5 Aliway, 6 Cardiac, 6.5 Medical, 6 Oper                                                                                                    |                                                                                                    | Add Topic                                                                                                    |
| Parametic).                                                                                                    | 3.5 Aliway, 6 Cardiac, 6.5 Medical, 6 Oper                                                                                                    | Completed Hou                                                                                                    | Add Topic                                                                                                    |
| Topics                                                                                                    | S.5 Aliway, 6 Cardiac, 6.5 Medical, 6 Oper                                                                                                    | Completed Hou                                                                                                    | Add Topic                                                                                                    |

#### Don't add **Documents** right now

| Details   Topical Hours   Documents   Tests   Confirmation                                                                                                    |         |
|----------------------------------------------------------------------------------------------------|---------|
| You must upload your course information (preferably as a PDF), which should clearly show<br>topics/instructors/content covered.<br>Documents that must be uploaded:<br>1. Course Schedule/Agenda<br>and<br>2. Course Curriculum/Outline |         |
| If you are submitting training for Post-Licensure Skills for Paramedics, you must also upload a letter approval for this training from your medical director.                                                                           | er of   |
| Upload a De                                                                                                    | ocument |
| Name Description                                                                                                    |         |
| No records                                                                                                    |         |
| Save and Continue Cancel                                                                                                    |         |
|                                                                                                    |         |

### Don't add **Tests** right now

| Details   Topical Hours   D | ocuments Tests Confirmation |              |
|-----------------------------|-----------------------------|--------------|
|                             |                             | Add a Test   |
| Name Desci                  | iption                      | Testing Date |
| No records                  |                             |              |
|                             |                             |              |

GEORGIA DEPARTMENT OF PUBLIC HEALTH

# Click Request Training

| Details   T            | opical Hours     | Documents   Tests   Confir | mation               |           |
|------------------------|------------------|----------------------------|----------------------|-----------|
| Details                |                  |                            | Documents            |           |
| Name: Initial          | Paramedic Course |                            | No Document Uploaded |           |
| Description:           | agetrend Test 2  |                            | Tests                |           |
| Trainer: FAK           | EFAKE, DavidFake | J (P031081)                | No Tests Added       |           |
| Topics<br>No Topics Ad | ded              |                            |                      |           |
| Multiple D             | ates             |                            |                      |           |
|                        | Number           | Training Date              | Attendee Signup      | Test Date |
| Course 1               |                  | 11/15/2020 to 11/15/2020   |                      |           |
|                        |                  |                            |                      |           |

#### Click on the Course You just Requested

|           | My Traiı        | ning Requests                |                 |                 |                        |                      |                   |                 |
|-----------|-----------------|------------------------------|-----------------|-----------------|------------------------|----------------------|-------------------|-----------------|
|           |                 |                              |                 |                 |                        | F                    | Apply For Cour    | se Approval     |
|           | mm/dd/yyyy      | to mm/dd/yyyy                | Select Trainin  | ng Created On 🗸 | Select Status          | ~                    |                   |                 |
|           | Training        | GO CLEA                      | R               |                 |                        |                      |                   |                 |
|           | Name 🔺          | Number                       | Status          | Training Date   | Trainer Name           | Location             | Submitted<br>Date | Closing<br>Date |
| $\langle$ | Initial Paramed | lic Cour GA-PMDC-2020-INIT-0 | 0 Requeste<br>d | 10/23/2020      | DavidFake FAKEFA<br>KE | Imagetrend Test<br>2 | 10/23/2020        | 11/22/2020      |

GEORGIA DEPARTMENT OF PUBLIC HEALTH

#### Click on Topics

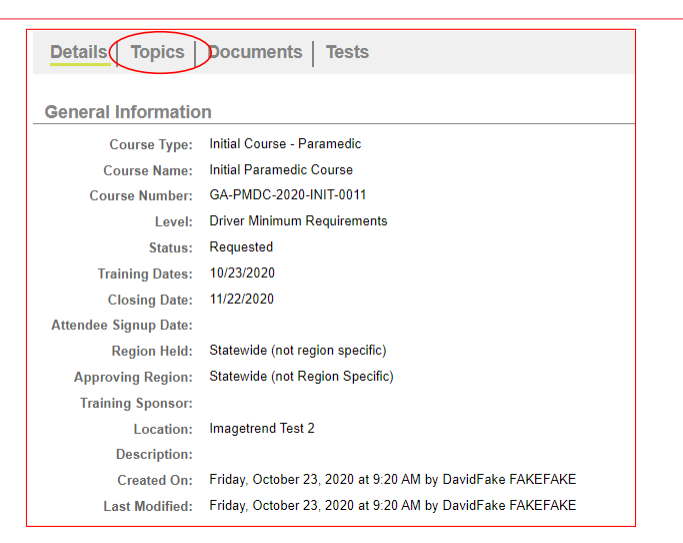

## Enter Hours

• Use Spreadsheet on website

| Topics                                                                       | Completed Hours | Delete |
|------------------------------------------------------------------------------|-----------------|--------|
| IE: Summative Review - Airway, Respiration, Ventilation (Didactic In Person) | 0.00            |        |
| IE: Summative Review - Airway, Respiration, Ventilation (Distance Education) | 0.00            |        |
| IE: Summative Review - Airway, Respiration, Ventilation (Lab)                | 0.00            |        |
| IE: Summative Review - Assessment (Didactic In Person)                       | 0.00            |        |
| IE: Summative Review - Assessment (Distance Education)                       | 0.00            |        |
| IE: Summative Review - Assessment (Lab)                                      | 0.00            |        |
| IE: Summative Review - EMS Operations (Didactic In Person)                   | 0.00            |        |
| IE: Summative Review - EMS Operations (Distance Education)                   | 0.00            |        |
| IE: Summative Review - EMS Operations (Lab)                                  | 0.00            |        |
| IE: Summative Review - Medicine (Didactic In Person)                         | 0.00            |        |
| IE: Summative Review - Medicine (Distance Education)                         | 0.00            |        |
| IE: Summative Review - Medicine (Lab)                                        | 0.00            |        |
| IE: Summative Review - Pathophysiology (Didactic In Person)                  | 0.00            |        |
| IE: Summative Review - Pathophysiology (Distance Education)                  | 0.00            |        |
| IE: Summative Review - Pathophysiology (Lab)                                 | 0.00            |        |
| IE: Summative Review - Pharmacology (Didactic In Person)                     | 0.00            |        |
| IE: Summative Review - Pharmacology (Distance Education)                     | 0.00            |        |
| IE: Summative Review - Pharmacology (Lab)                                    | 0.00            |        |
| IE: Summative Review - Preparatory (Didactic In Person)                      | 0.00            |        |

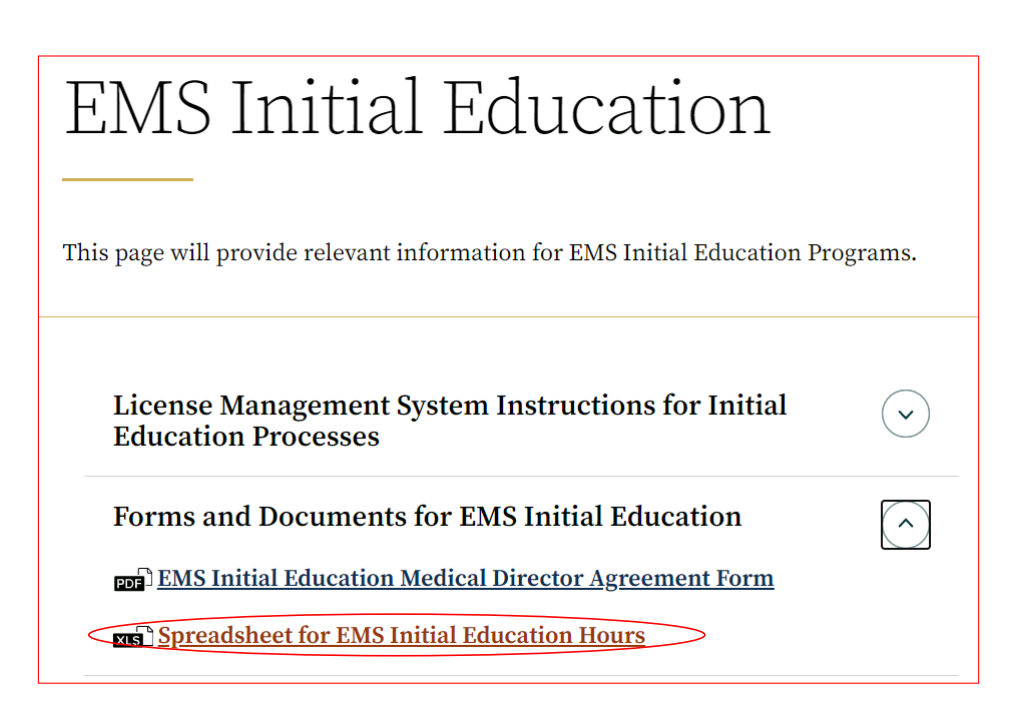

#### 11/20/2020

| ТОРІС                                                                                          | Hours |
|------------------------------------------------------------------------------------------------|-------|
| IE: Summative Review - Airway, Respiration, Ventilation (Didactic In Person)                   |       |
| IE: Summative Review - Airway, Respiration, Ventilation (Distance Education)                   |       |
| IE: Summative Review - Airway, Respiration, Ventilation (Lab)                                  |       |
| IE: Summative Review - Assessment (Didactic In Person)                                         |       |
| IE: Summative Review - Assessment (Distance Education)                                         |       |
| IE: Summative Review - Assessment (Lab)                                                        |       |
| IE: Summative Review - EMS Operations (Didactic In Person)                                     |       |
| IE: Summative Review - EMS Operations (Distance Education)                                     |       |
| IE: Summative Review - EMS Operations (Lab)                                                    |       |
| IE: Summative Review - Medicine (Didactic In Person)                                           |       |
| IE: Summative Review - Medicine (Distance Education)                                           |       |
| IE: Summative Review - Medicine (Lab)                                                          |       |
| IE: Summative Review - Pathophysiology (Didactic In Person)                                    |       |
| IE: Summative Review - Pathophysiology (Distance Education)                                    |       |
| IE: Summative Review - Pathophysiology (Lab)                                                   |       |
| IE: Summative Review - Pharmacology (Didactic In Person)                                       |       |
| IE: Summative Review - Pharmacology (Distance Education)                                       |       |
| IE: Summative Review - Pharmacology (Lab)                                                      |       |
| IE: Summative Review - Preparatory (Didactic In Person)                                        |       |
| IE: Summative Review - Preparatory (Distance Education)                                        |       |
| IE: Summative Review - Preparatory (Lab)                                                       |       |
| IE: Summative Review - Shock and Resuscitation (Didactic In Person)                            |       |
| IE: Summative Review - Shock and Resuscitation (Distance Education)                            |       |
| IE: Summative Review - Shock and Resuscitation (Lab)                                           |       |
| IE: Summative Review - Special Patient Populations (Didactic In Person)                        |       |
| IE: Summative Review - Special Patient Populations (Distance Education)                        |       |
| IE: Summative Review - Special Patient Populations (Lab)                                       |       |
| IE: Summative Review - Trauma (Didactic In Person)                                             |       |
| IE: Summative Review - Trauma (Distance Education)                                             |       |
| IE: Summative Review - Trauma (Lab)                                                            |       |
| Initial Education: Airway/Respiration/Ventilation: Airway Management (Didactic In Person)      |       |
| Initial Education: Airway/Respiration/Ventilation: Airway Management (Distance Education)      |       |
| Initial Education: Airway/Respiration/Ventilation: Airway Management (Lab)                     |       |
| Initial Education: Airway/Respiration/Ventilation: Artificial Ventilation (Didactic In Person) |       |
| Initial Education: Airway/Respiration/Ventilation: Artificial Ventilation (Distance Education) |       |
|                                                                                                |       |

GEORGIA DEPARTMENT OF PUBLIC HEALTH

#### Click Save

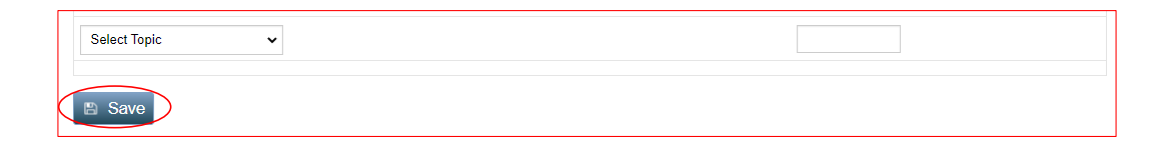

# Click on Documents, Upload Agenda, Syllabi, Student Handbooks, etc.

| Details   Topics | s   <u>Documents</u>   Tests |      |      |          |                   |
|------------------|------------------------------|------|------|----------|-------------------|
|                  |                              |      |      |          | Upload a Document |
| Name 🔺           | Туре                         | File | Size | Modified | User              |
| No Records       |                              |      |      |          |                   |

# Select Initial Education Supporting Document

| Document Uplo                                     | ad                                                                                                    |                                                              |            |
|---------------------------------------------------|----------------------------------------------------------------------------------------------------|--------------------------------------------------------------|------------|
| * Name:<br>* Description:                         |                                                                                                    |                                                              |            |
| * Document Type:<br>* File Upload:<br>Bave & Back | Select Document Type<br>Select Document Type<br>ACS - Other Documentation<br>ACS Pre-Review Questionnaire<br>CLIA Certificate<br>Continuing Education<br>Critical Care Staff<br>GA Agency License Certificate<br>Georgia Medic License Card<br>Hospital Activation Policy<br>Hospital Chicail Protocols<br>Hospital Chicailon Roter<br>Initial Education Roster<br>Initial Education Supporting Document<br>License Certification Card<br>Transfer Agreements | <pre> 4. pdf, png, ppt, pptx, tif, xls, xlsx  d. Inc. </pre> | * required |

GEORGIA DEPARTMENT OF PUBLIC HEALTH